# **∑ Geology Roam**

## Geology Roam exercise Compare soils basemaps

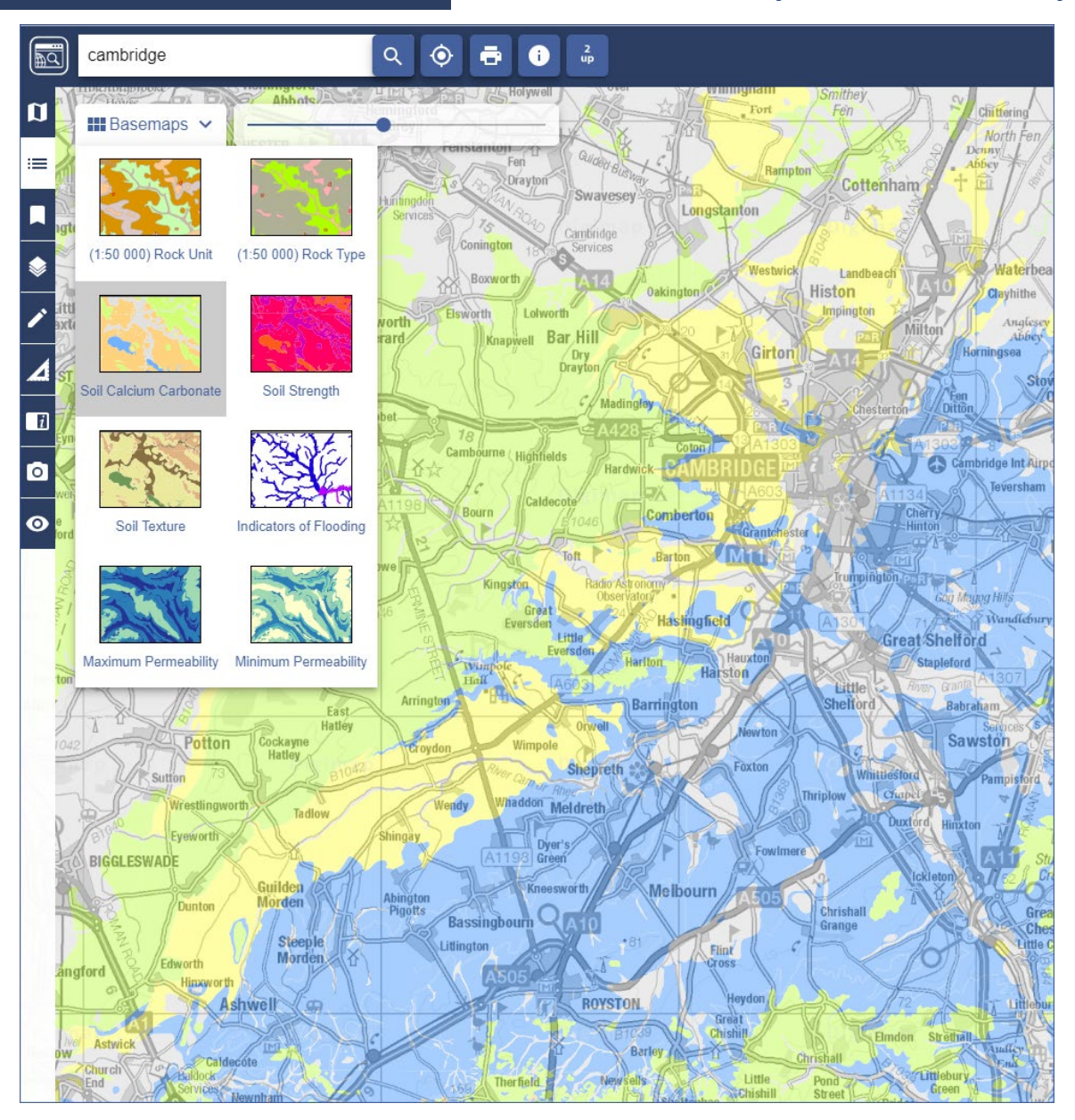

# Select and compare 2 basemaps:

- 1. Search for Cambridge, or Cambridgeshire.
- 2. Select one of the soil basemaps, e.g. Soil Calcium Carbonate.

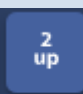

Select the 2up button.

- 4. Select a different soils basemap for comparison in the second map window.
- 5. Collapse the sidebar to see equally sized map windows.

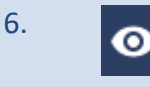

3.

Active legend: try a different basemap, then open Active Legend. Try out selecting features from the legend to highlight them on the map.

© Geological map data BGS © UKRI 2019.

© Crown copyright and database rights 2019 Ordnance Survey (100025252). FOR EDUCATIONAL USE ONLY.

#### **Compare 2 soil basemaps**

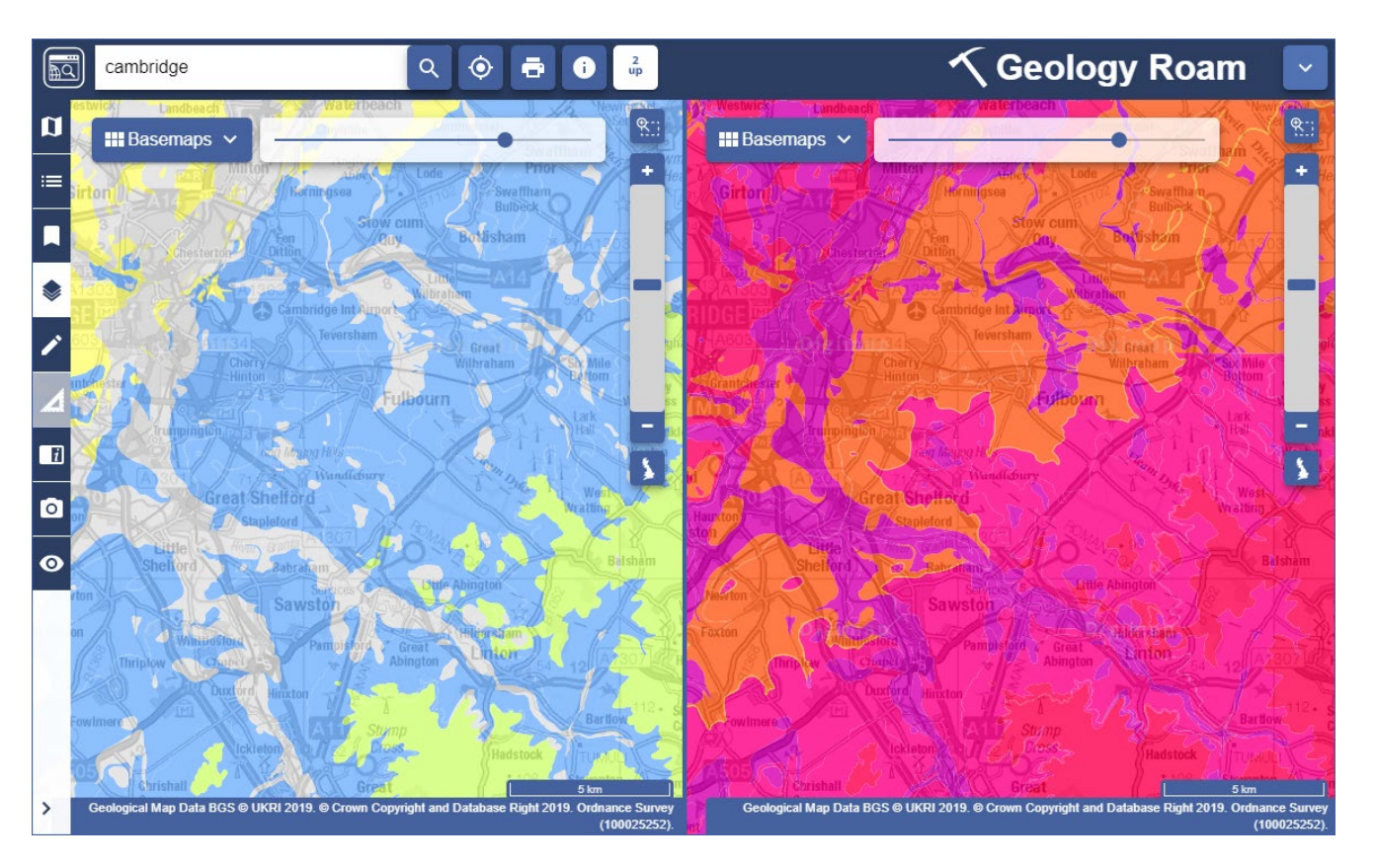

### Using the active legend

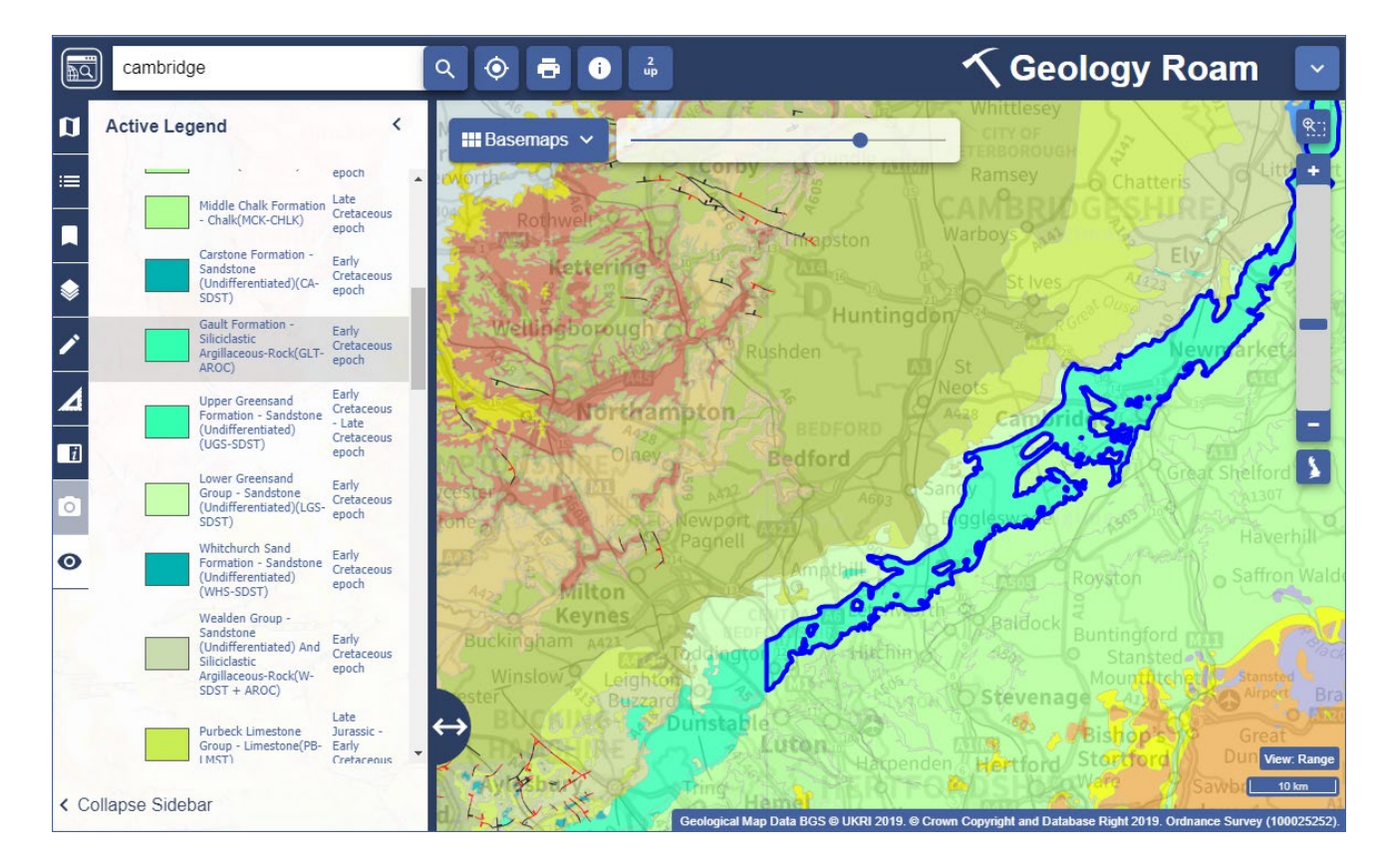

This work is licensed under a <u>Creative Commons Attribution-NonCommercial-ShareAlike 4.0</u> International License.

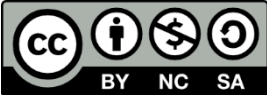